## 1 Bago sa Iyong Pagbisita

Para makapaghanda, sundin ang mga hakbang na ito. Seguruhing gawin ito isang araw bago sa iyong pagbisita. Tawagan ang MyChart Support Line sa (415) 514-6000, anumang oras, kung kinakailangan ng tulong.

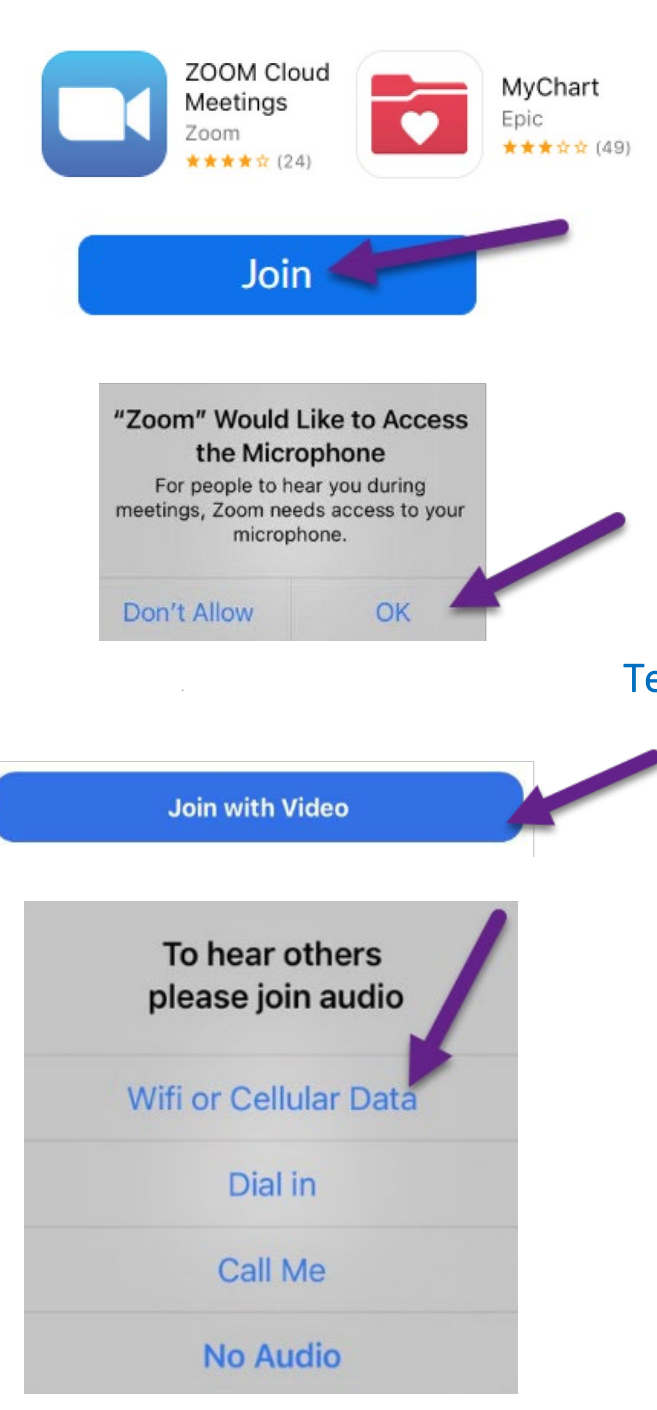

# Idownload ang Apps at Sumali sa Test Miting

- Idownload ang Zoom Cloud Meetings at MyChart apps sa iyong gamit (device). Makikita ang apps sa App Store (iPhone) o Google Play (Android).
- Kapag na-install na ang apps, sumali sa test miting sa <u>https://zoom.us/test</u>.
- Pindutin ang **Join** button.
- Ipasok ang pangalan at apelyido kapag itinanong.
- Seguruhing payagan ang Zoom na magamit ang iyong kamera at mikropono.
- Pindutin ang Join with Video.

# Testingin ang Iyong Audio/Video

- May lilitaw na window na may pagpipilian para sa iyong koneksyon ng audio.
- Piliin ang Wifi or Cellular Data
- Kung hindi awtomatik na nagsimula ang video, pindutin ang kamera icon sa ibabang kaliwang sulok.
- May koneksyon kung makita mo ang sarili. Ito ay test miting, kaya walang ibang makakasali.
- Para tapusin ang test, itap ang **Leave** sa itaas na kanang sulok.

## 2 Kumpletuhin ang eCheck-In

Pinapayagan ng eCheck-In na kumpletuhin ang importanteng dapat gawin bago sa iyong pagbisita. Makakabuti ito kung gawin ng maaga bago sa iyong pagbisita. Maaring mag eChek-In 7 araw bago sa iyong apoyntment.

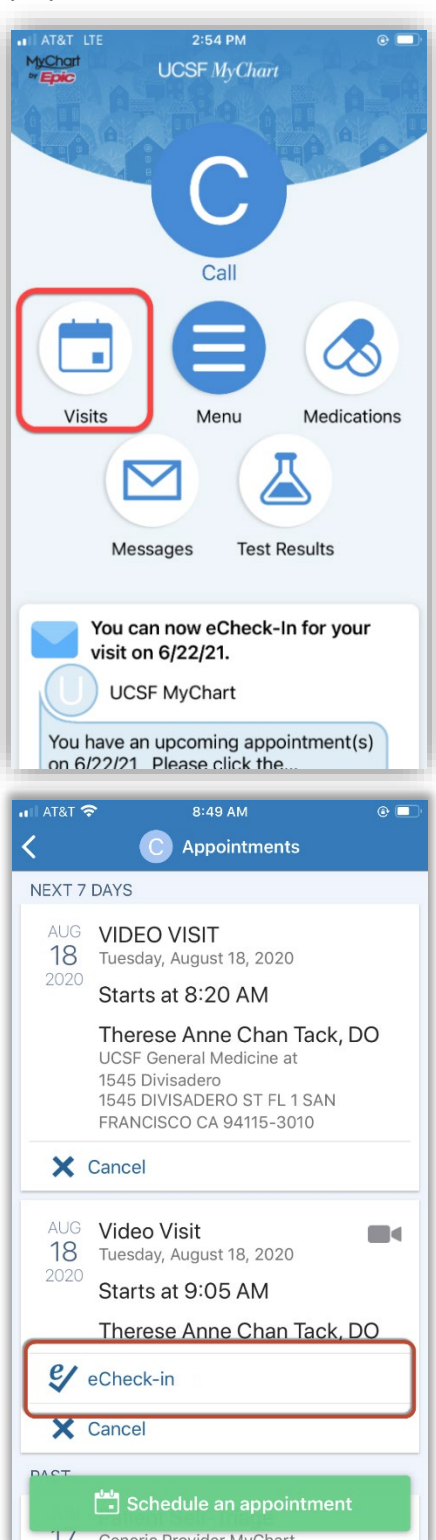

• Buksan ang MyChart app at mag log in.

• Pindutin ang Visits

- Hanapin ang iyong visit, at pindutin ang eCheck-In at sundan ang instruksiyon sa screen para kumpletuhin ang iyong check-in na gawain.
- Makikita ang kumpletong instruksiyon para mag eCheck-in sa. <u>https://ucsfmychart.ucsfmedicalcenter.org/ucsfm</u>

ychart/en-US/docs/HelpCenter/eCheck-in.pdf

May problema? Tumawag sa aming MyChart Support Line, anumang oras, sa (415) 514-6000.

## 3 Sa Araw ng Iyong Pagbisita

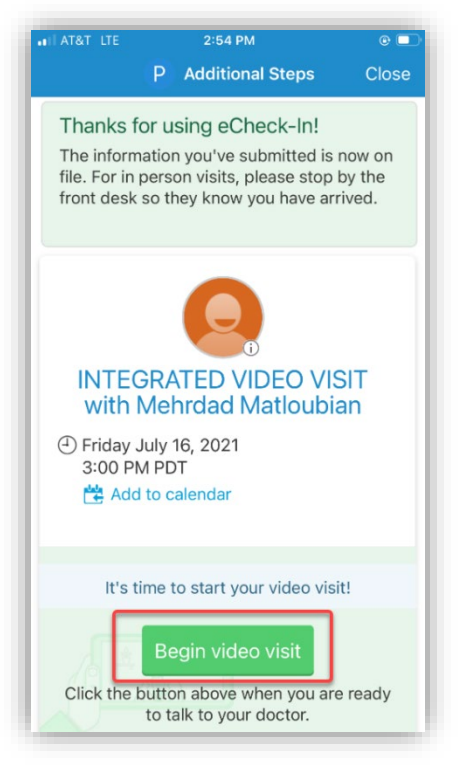

## OR

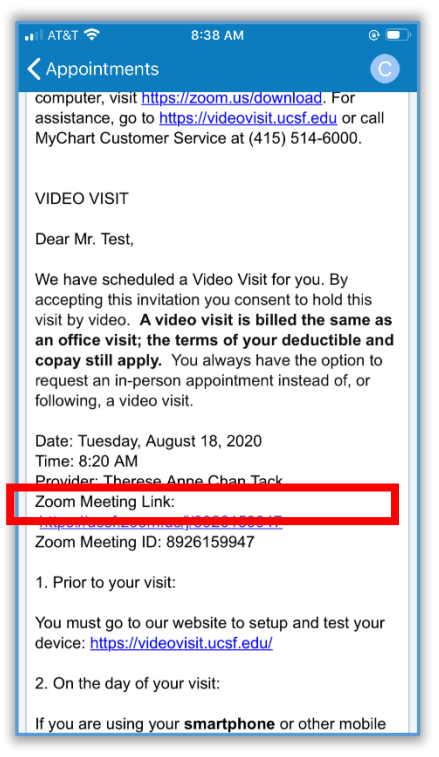

#### Hanapin ang Detalye ng Iyong Pagbisita

- Mag log in sa <u>https://www.ucsfhealth.org/mychart</u>
- Pindutin ang Appointments.
- Hanapin ang iyong appointment at itap ito
- Nais mo bang mag-imbita ng miyembro ng pamilya? Basahin ang instruksiyon sa ibaba kung paano mag-imbita ng bisita sa iyong apoyntment.

#### Simulan ang Iyong Apoyntment

- Kahi't 5 minuto bago sa iyong apoyntment, maari ka ng sumali sa pila (queue) at makita ang iyong provider. Mayroon kang button, o pipinduting Zoom link.
- Kung makita ang **Begin Visit** button, itap para simulan ang iyong pagbisita.
- Kung walang makitang button, iskrol pababa. Itap ang Zoom Meeting link para simulan ang iyong pagbisita.

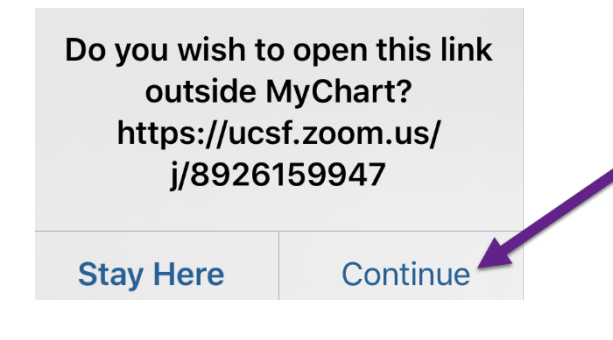

- May Zoom miting dapat na magsimula . Itap ang "allow" o "continue" kung sinabi.
- Maari ka ding sumali sa miting gamit ang Meeting ID kung may naibigay. Pumunta sa <u>https://ucsf.zoom.us/</u>, pindutin ang Join a Meeting at ipasok ang miting ID mula sa iyong instruksiyon.

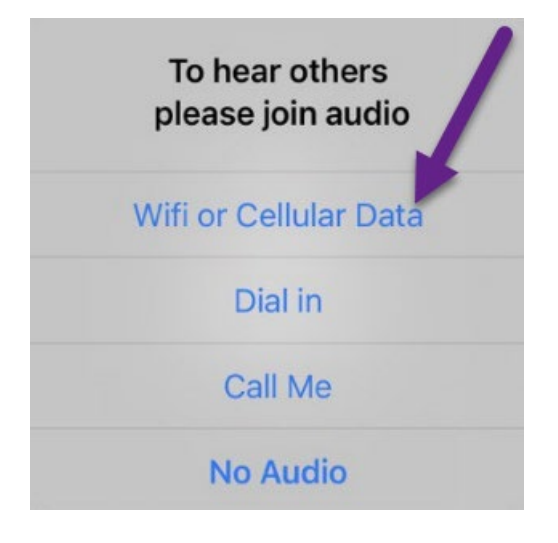

- Ilalagay ka sa isang birtwal na silid antayan.
  Mangyari lang na hintayin ang iyong provider para tanggapin ka.
- Kapag nasa miting ka na, seguruhing sumali sa Join Audio at buksan ang iyong video gamit ang Start Video button.
- Masaya nawa ang iyong pagbisita!